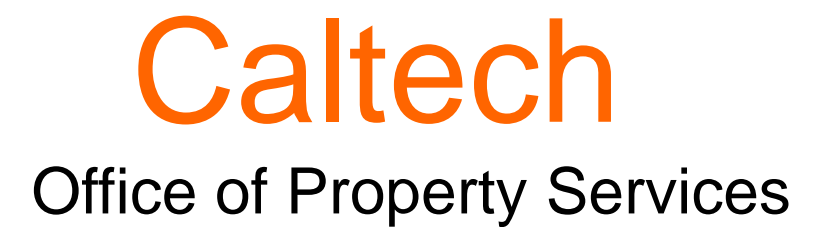

# Equipment Tracking System

February-March 2019

# Overview

The Equipment Tracking System (ETS) enables campus users to:

- View details about equipment held in the Oracle Fixed Assets module.
- Generate and print equipment reports
- Add notes about equipment (helps during inventory)
- Add pictures of equipment
- Request that Property Services update an equipment's record when the equipment is
  - Moved from one PI's lab space to a different PI's lab space, or moved from one building or site to another (Internal Transfer),
  - Retired or disposed
  - Loaned

## Overview

ETS enforces rules so that users will only have access to equipment they are authorized to see, take action, or notified when an asset's information is changed, etc.

- Assignee: The primary owner of equipment, typically a Principal Investigator of a grant funded Research project or a Manager of a general budget funded project through which equipment was purchased.
- Delegate: An Individual who has been delegated with responsibility for an item of equipment.
- Organization Administrator: An individual that is delegated with responsibility for all equipment for their organization.

### Overview

#### Using ETS

- At this time, Campus is not required to use ETS; however, some users find this tool beneficial to help them track the movement of their equipment for inventory purposes
- Although ETS has other features, Campus is not required to use those features at this time.

# Objective

Provide Campus Users a hands-on tutorial on how to use the ETS to:

- I. Access the application
- II. View and Export a list of equipment to which they have access
- III. Add equipment pictures
- IV. Add notes or a comment about a piece of equipment
- V. Provide Notification (not certification or processing) of intent to Retire, Dispose, Transfer, or change information related to Equipment

- Retirements & Dispositions
  - ETS is only a reporting tool.
  - Submitting a request via the tool does not automatically retire the asset in the system but it starts the disposition process by notifying PS of intent to change equipment status
  - The Equipment Disposal Certification (EDC) process must be used to retire or dispose of all equipment.

- Internal Transfers
  - Types
    - From one PI to another (Intra or Inter Division)
    - Change from one PTA to another (Cost Transfers)
    - Change in equipment ownership
    - Change in Caltech location
  - Other than cost transfers, all other transfers can be reported using ETS even when the transfers do not involve changes in location (Movements)
  - All equipment internal transfers must flow through the Equipment Internal Transfer process by completing the new Equipment Internal Transfer Form

- Equipment Internal Transfer Form
  - This form is new, and it has not been finalized or implemented yet
  - We will be asking the DA's to provide feedback on this form before finalizing and before implementing
  - In the meantime, notify PS whenever there are plans to perform an Internal Transfer, and PS will provide guidance and obtain the necessary information to process the Internal Transfer of the equipment

- Movements (change in equipment's location)
  - Report ALL movement of equipment between different research groups, or between rooms in different buildings or sites.
  - You do not need to report movement of equipment between labs if the labs are in the same building and belong to the same PI research group.

| https://busineFBBBrR9jdAxLEw × 🕑 Home   Caltech × PTA Set | up: Print Fabrication Fo 🗴 🧕 access.caltech Home 🛛 🗴 🧯 https://access440175987::::: 🗙 🕂                                                                                                    |
|-----------------------------------------------------------|----------------------------------------------------------------------------------------------------|
| 🗲 🛈 🗓 www.caltech.edu                                     | C Q apple cider vinegar > 🛧 🖻 🛡 🕹 🏠 🛞 📕                                                                                                    |
|                                                           | DIRECTOR) ACCESS   VISIT CAREERS   FACULTY STUDENTS STAFF ALUMNI 🔍                                                                                                    |
| Caltech                                                   | About Caltech News & Events Research & Education Join Us                                                                                                    |
|                                                           | <section-header><section-header><section-header><section-header><section-header><section-header><section-header><section-header><section-header></section-header></section-header></section-header></section-header></section-header></section-header></section-header></section-header></section-header> |

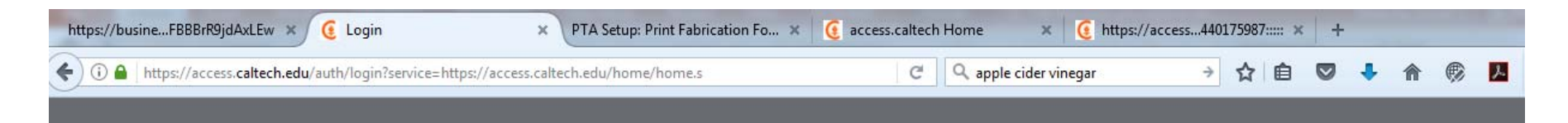

#### Caltech access.caltech

#### Welcome to access.caltech

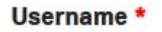

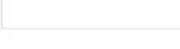

#### Password \*

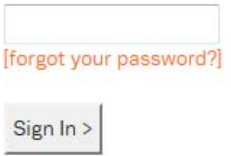

First time logging in? Click here If you need assistance, please contact the IMSS Help Desk at 626.395.3500 (M-F, from 8AM to 5PM) or email us at help@caltech.edu.

IMPORTANT: Your browser must accept cookies to use access.caltech.

#### Links to other applications: Admissions Visit Scheduler 3 AdvanceCaltech 0 Application Tracking System (Taleo) (?) ✓ Box 3 Caltech Card 0 Caltech Help (?) Caltech Ready 3 CardQuest (?) Course Management (Moodle) (?) Data Warehouse (Cognos) 3 Email & Calendar - Office 365 Exchange ? ✓ FAMIS Read-Only (?) FileBound Document Management (?)

| ttps://busineFBBBrR9jdAxLEw 🗴 🧯 access.caltech Home 🛛 🗴 PTA Setup: Print Fabrication Fo 🗴                               | @ access.caltech                         | Home 🗙 🧕 https://access440175987::::: 🗙 🕂                                                                                                    |     |
|----------------------------------------------------------------------------------------------------|------------------------------------------|----------------------------------------------------------------------------------------------------|-----|
| 0 + https://access.caltech.edu/home/home.s                                                                              | C                                        | 🔍 apple cider vinegar 🛛 🔅 🏠 🖄 🦊                                                                                                    | ♠ 🗭 |
| Logged in as Ernest S. Katacha. If that is not you, please click here.                                                  |                                          | LOGOUT ALL HELP                                                                                                    |     |
| Caltech access.caltech                                                                                                  |                                          |                                                                                                    |     |
| access.caltech home   Manage My Password   Set Security Question                                                        | ons                                      |                                                                                                    | l,  |
| Your Online Applications                                                                                                |                                          |                                                                                                    |     |
| Self Service                                                                                                    |                                          |                                                                                                    |     |
| <ul> <li>AiM Customer Portal<br/>Submit facilities service requests</li> </ul>                                          | $\textcircled{O}_{\mathrm{Id}}^{\wedge}$ | Favorites  Caltech Help                                                                                                    |     |
| Caltech Help<br>Submit and track support requests for IMSS, Card Office, Procurement, an<br>GPS.                        | (?) 🚖                                    | <ul> <li>Cost Transfers</li> <li>Data Warehouse (Cognos)</li> <li>Email &amp; Calendar - Office 365 Exchange</li> <li>Equipment Tracking</li> </ul> |     |
| Disclose Disability Status (IE and Safari and Adobe Reader Plugin)<br>View and modify your disclosure disability status |                                          | <ul> <li>Equipment Hacking</li> <li>Financial Queries</li> <li>Oracle Applications</li> </ul>                                                       |     |
| <ul> <li>Electronic Paycheck Stub (Online Payslip)</li> <li>View your electronic paycheck stub</li> </ul>               |                                          | <ul> <li>Repository for Administrative Documents and<br/>Records (RADR)</li> <li>TaskMatt Durchasing</li> </ul>                                     |     |
| Electronic W2 (Online W2)<br>View your electronic form W2: Wage and Tax Statement                                       |                                          | <ul> <li>Time Keeping (Kronos)</li> </ul>                                                                                                    |     |
| Gym Membership Gym membership management                                                                                | 0 14                                     | To add an application to your favorites list,<br>click on the star to the right of the<br>application link                                          |     |
| My Personal Information                                                                                                 | 01                                       | opprovidentine.                                                                                                    |     |

| http://access caltech edu/home/home s#                                                                                               | C Q apple cider vinegar | → ☆ 白 🖾 | 1. | <b>* #</b> |   |
|----------------------------------------------------------------------------------------------------|-------------------------|---------|----|------------|---|
| View data collected by the TQFR course evaluation application                                                                        |                         |         |    |            | / |
| Administrative Services                                                                                                    |                         |         |    |            |   |
| <ul> <li>AdvanceCaltech</li> <li>The Institute's donor management database</li> </ul>                                                |                         |         |    |            |   |
| Application Tracking System (Taleo)<br>AS OF AUG. 1st: Manage your requisitions and job postings and view<br>submitted applications. |                         |         |    |            |   |
| Building Space Data System<br>Manage data related to buildings and rooms at Caltech                                                  |                         |         |    |            |   |
| Caltech Card<br>Check your balances for Board Funds, Copy Credits, Student Credit,<br>SmartCash, etc.                                |                         |         |    |            |   |
| Caltech Ready<br>Create a continuity plan to help your department be prepared for disasters                                          |                         |         |    |            |   |
| CardQuest<br>Book travel and reconcile travel and purchasing card expenses                                                           |                         |         |    |            |   |
| Conflict of Interest<br>Disclose interests that may conflict with Caltech duties                                                     |                         |         |    |            |   |
| Cost Transfers<br>Request, approve, and process Cost Transfers                                                                       | 0 🚖                     |         |    |            |   |
| <ul> <li>Data Warehouse (Cognos)</li> <li>Campus reporting tool for administrative systems</li> </ul>                                | 0 🚖                     |         |    |            |   |
| Equipment Image Viewer<br>View a photo of Caltech-tagged property                                                                    |                         |         |    |            |   |
| Equipment Tracking<br>Caltech's capitalized equipment inventory management                                                           | 0 🚖                     |         |    |            |   |

|                                                                                                    |                            | n //accore caltach adu/als/EquinTek/f2a=106/1/16/01 | 822//20/06-mm              |                           |                         |                                                                      |
|----------------------------------------------------------------------------------------------------|----------------------------|-----------------------------------------------------|----------------------------|---------------------------|-------------------------|----------------------------------------------------------------------|
| File Ext View Avanded Tracking System     Equipment Tracking System     Equipment Tracking System     E                                                                                                    | - nups                     | s//access.careen.edu/pis/equip110/11p=100.110401    |                            | 🖉 🧶 financial-queries 😢 a | access.caltech Ho       | plicatio Equipment Se X                                              |
| Seconds Web Slice Galley     Called     Equipment Tacking System     Equipment Tacking System     Equipment Search     Org Admins     View Only Users     PS Admins        State:     Asset Num-     Tag Number:        Model Num-     State:     Model Num-        State:        Model Num-        State:           Model Num-           State:                    State:                             State:   Compariso:   Assignee:   Assignee:   Assignee:   Assignee:   Assignee:   Assignee:   Assignee:   Assignee:   Assignee:   Assignee:   Assignee:   Assignee:   Assignee:   Assignee:   Assignee:   Assignee:   Assignee:   Assignee:   Assignee:   Assignee:   Assignee:   Assignee: </td <td>File Edit View</td> <td>Favorites Tools Help</td> <td></td> <td></td> <td>General Annual Contract</td> <td>🗴 📆 Convert 👻 👼 Select</td>                                                                                                    | File Edit View             | Favorites Tools Help                                |                            |                           | General Annual Contract | 🗴 📆 Convert 👻 👼 Select                                               |
| Equipment Tracking System     Equipment Tracking System     Equipment Tracking System     Equipment Tracking System     Form     Home     Home     Por Admins     Vision Ani-     Form     Form     Form     Polynemic     Manufacture     State     Assign Rev     Main Catagoo     Polynemic     Polynemic     Main Catagoo     Polynemic     Main Catagoo     Polynemic     Polynemic     Polynemic     Polynemic     Polynemic     State     Assistive     Polynemic     Polynemic     Polynemic     Polynemic     Polynemic     Polynemic     Polynemic     Polynemic     Polynemic     Polynemic     Polynemic     Polynemic     Polynemic     Polynemic     Polynemic     Polynemic                          <                                                                                                    | 🚖 <u>8</u> Google 🥭        | ] Web Slice Gallery 🔻 餐 Ctest Login 🧕 Home C        | altech                     |                           | 🚹 🕶 🖾 🐨 🖼 🖷             | 🔻 Page 🔻 Safety 🔻 Tools 🔻 🔞 🔻 🐙 🛃 🌉                                  |
| SEARCH     Equipment     Equipment Detail     Asset Num-     Description:     Ownership:     CALTECH     Tag Number:     Assignae:     Model Num-     Building:     Polegaster:     Room:     Nistructions     Instructions     Instructions <t< th=""><th>Caltec<br/>Equipment Search</th><th>Corg Admins View Only Users</th><th>PS Admins PS Admin Actions</th><th>Inventory Period</th><th>, e</th><th>ngalula Home Help Exit Logout All ,</th></t<>                                                                                                    | Caltec<br>Equipment Search | Corg Admins View Only Users                         | PS Admins PS Admin Actions | Inventory Period          | , e                     | ngalula Home Help Exit Logout All ,                                  |
| Equipment Equipment Detail Location   Asser Num- Oesription Oesription Oenriptic CALTECH   Tag Number Manufacturer Asser Ass                                                                                                    | SEARCH                     |                                                     |                            |                           |                         | INSTRUCTIONS                                                         |
| Asset Num Ownership: CALTECH                                                                                                    | Equip                      | oment                                               | Equipment Detail           | Location                  |                         | Equipment Screening: Use this                                        |
| Tag Number: Manufacturer:   Assignee: Model Num.   Assignee: Model Num.   Delegate: Serial Num.   Status: Active Image Categore   Major Categore Image Image Categore   Uvision Ab- Major Categore   Division Ab- Major Categore   In Service Image Image Categore   End: Image Categore   In Service Image Categore   In Service Image Categore   Image Categore Image Categore   Image Categore Image Categore   Image Categore Image Categore   Image Categore Image Categore   Image Categore Image Catego                                                                                                    | Asset Num-<br>ber:         | Description:                                        |                            | Ownership: CALTECH        | 0                       | link to ensure that the same or<br>similar piece of equipment is not |
| Assignee: <ul> <li>Model Num-</li> <li>Building:</li> <li>Property Services.</li> </ul> Delegate: <ul> <li>Serial Num-</li> <li>ber:</li> </ul> Status: Active <li>Active</li> <li>Major Catego-</li> <li>Ty:</li> <li>Department:</li> <li>PO Number:</li> <li>Invoice Num-</li> <li>ber:</li> <li>Invoice Num-</li> <li>ber:</li>                                                                                                    | Tag Number:                | A Manufacturer:                                     | ^                          | Site:                     | ^                       | aready available profito purchase.                                   |
| Delegate: <ul> <li>Serial Num-</li> <li>ber:</li> </ul> Status: Active     Major Catego-   Division Ab-   br:   Department:   Oppartment:   PO Number:   In Service   Statt:   In Service   End:   (Example: DD-MON-YYYY)     Award Num-     Award Num-                                                                                                    | Assignee:                  | A Model Num-<br>ber:                                | ^                          | Building:                 | ^                       | For assistance, please contact<br>Property Services.                 |
| Status: Active   Division Ab-<br>brv:   Division Ab-<br>brv:   Department:   In Service:   Statu:   In Service:   End:   (Example: DD-MON-YYYY)   Invertoried:   Award Num-<br>ber:                                                                                                    | Delegste:                  | ∧ Serial Num-<br>ber:                               | ^                          | Room:                     | ^                       |                                                                      |
| Division Ab-<br>brv:<br>Department:<br>In Service<br>Start:<br>In Service<br>End:<br>(Example: DD-MON-YYYY)<br>Inventoried:                                                                                                    | Status: Active             | e 🗘 Major Catego-                                   | \$                         |                           |                         |                                                                      |
| Department:<br>In Service<br>Start:<br>In Service<br>End:<br>(Example: DD-MON-YYYY)<br>Inventoried:<br>Catababababababababababababababababababa                                                                                                    | Division Ab-<br>brv:       | ^ Minor Catego-                                     | 0                          |                           |                         |                                                                      |
| In Service Start: Invoice Number: Invoice Number: Invoice Numb | Department:                | ry:                                                 |                            |                           |                         |                                                                      |
| Start: Invoice Num-<br>ber:<br>End: (Example: DD-MON-YYYY)<br>Inventoried: C                                                                                                    | In Service                 | Fo Number.                                          |                            |                           |                         |                                                                      |
| In Service (Example: DD-MON-YYYY) Inventoried:                                                                                                    | Start                      | Invoice Num-<br>ber:                                |                            |                           |                         |                                                                      |
| Inventoried: Award Num-                                                                                                    | In Service<br>End: (Exa    | kample: DD-MON-YYYY)                                |                            |                           |                         |                                                                      |
| Award Num-<br>ber:                                                                                                    | Inventoried:               | \$                                                  |                            |                           |                         |                                                                      |
|                                                                                                    |                            | Award Num-<br>ber:                                  |                            |                           |                         |                                                                      |
| Project Num-                                                                                                    |                            | Project Num-<br>ber:                                | ^                          |                           |                         |                                                                      |
|                                                                                                    |                            |                                                     |                            |                           |                         |                                                                      |
| Clear Next                                                                                                    | Clear Next                 |                                                     |                            |                           |                         |                                                                      |

### Search for Equipment

#### The Equipment Search is the ETS Home.

- 1. Enter your search criteria into the search field(s); and
- 2. Click the Next button

|                      | Equipment        |         |                      | Equipment Detail |            | Location  |   |
|----------------------|------------------|---------|----------------------|------------------|------------|-----------|---|
| Asset Num-<br>ber:   |                  | ^       | Description:         |                  | Ownership: | CALTECH 🗘 |   |
| ag Number:           |                  | ^       | Manufacturer:        | ^                | Site:      |           | ^ |
| Assignee:            |                  | ^       | Model Num-<br>ber:   | ^                | Building:  |           | ^ |
| Delegate:            |                  | ^       | Serial Num-<br>ber:  | ~                | Room:      |           | ^ |
| Status:              | Active           |         | Major Catego-<br>ry: | \$               |            |           |   |
| Division Ab-<br>brv: |                  | ~       | Minor Catego-        | 0                |            |           |   |
| )epartment:          |                  | ~       | PO Number:           |                  |            |           |   |
| In Service<br>Start: |                  | Ĭ       | Invoice Num-<br>ber: |                  |            |           |   |
| In Service<br>End:   | (Example: DD-MON | N-YYYY) |                      |                  |            |           |   |
| nventoried:          | •                |         |                      |                  | -          |           |   |
|                      |                  |         | Award Num-<br>ber:   | ^                |            |           |   |
|                      |                  |         | Project Num-<br>ber: | ^                |            |           |   |

### View and Export Equipment

The results for the Equipment Search appear on the Equipment Report.

| EQU   | EQUIPMENT REPORT           |        |           |                                     |        |           |     |                           |                               |                 |             |              |            |               |              |                                    |
|-------|----------------------------|--------|-----------|-------------------------------------|--------|-----------|-----|---------------------------|-------------------------------|-----------------|-------------|--------------|------------|---------------|--------------|------------------------------------|
| Refi  | ne Search                  | New Se | arch Equi | ipment Request                      |        |           |     |                           |                               |                 |             |              |            |               |              |                                    |
| Q     | Q V Go Rows 50 ¢ Actions V |        |           |                                     |        |           |     |                           |                               |                 |             |              |            |               |              |                                    |
| 1 - 5 | D of 8251 🚫                |        | 1         |                                     |        |           |     |                           |                               |                 |             |              |            |               |              |                                    |
|       | Image                      | Asset# | Tag #     | Description                         | Status | Ownership | Div | Org Name                  | Assignee                      | In Service Dt   | Inventoried | Inventory Dt | Retired Dt | Life-<br>Mths | Life-<br>Yrs | Manufacturer                       |
|       |                            | 100665 | 000086400 | INFARED IMAGING<br>SYSTEM           | ACTIVE | CALTECH   | BBE | Caltech                   | Goentoro,<br>Lea<br>Anastasia | 21-SEP-<br>2011 | N           | 24-APR-17    |            |               | 10           | LICOR INC                          |
|       |                            | 100668 | 000086449 | HIGH PERFORMANCE<br>CENTRIFUGE      | ACTIVE | CALTECH   | CCE | Caltech                   | Dougherty,<br>Dennis A        | 24-SEP-<br>2011 | N           | 04-APR-17    |            |               | 10           | BECKMAN<br>COULTER INC             |
|       | Ţ,                         | 100667 | 000066232 | ICE GROWTH CHAMBER                  | ACTIVE | CALTECH   | PMA | Physics<br>Administration | Libbrecht,<br>Kenneth G       | 30-JUN-<br>2011 | N           | 14-MAR-17    |            |               | 10           | FABRICATION                        |
|       |                            | 101665 | 000066455 | MONKEY IMAGING<br>SYSTEM            | ACTIVE | CALTECH   | BBE | Caltech                   | Andersen,<br>Richard A        | 16-JUN-<br>2011 | N           | 17-MAR-17    |            |               | 10           | INSIGHT<br>NEUROIMAGING<br>SYSTEMS |
|       |                            | 101666 | 000066456 | LASER DEVICE W/<br>INTEGRATED DRIVE | ACTIVE | CALTECH   | EAS | Caltech                   | Yang.<br>Changhuei            | 10-OCT-<br>2011 | N           | 28-MAR-17    |            |               | 10           | BLUE SKY<br>RESEARCH               |
|       |                            | 10216  | 000084614 | MICROSCOPE, IR                      | ACTIVE | CALTECH   | GPS |                           | Rossman,<br>George R          | 03-JAN-<br>2001 | N           | 10-MAY-17    |            |               | 10           | CONTINUUM                          |

## View and Export Equipment

#### **Buttons**

Refine Search: Takes you back to the *Equipment Search* page, keeping your search criteria.

New Search: Takes you back to the *Equipment Search* page with all search criteria removed.

Equipment Request: Takes you to the *Request List* from which you can generate a request for equipment disposition, transfers, add notes, etc. These functionalities will be covered in the next sections.

Actions: Presents a list of different options for modifying the Equipment Report including:

- Downloading/Exporting to Excel (photos will NOT export);
- Modifying the report format including removing or reordering columns, additional filtering, determining number of rows showing, etc.; and
- Saving the modified report.

| EQ | EQUIPMENT REPORT                           |        |           |                                |        |           |     |          |                               |                 |             |              |            |               |              |                        |
|----|--------------------------------------------|--------|-----------|--------------------------------|--------|-----------|-----|----------|-------------------------------|-----------------|-------------|--------------|------------|---------------|--------------|------------------------|
| Re | Refine Search New Search Equipment Request |        |           |                                |        |           |     |          |                               |                 |             |              |            |               |              |                        |
| 0  | Q ~ Go Rows 50 ¢ Actions ~                 |        |           |                                |        |           |     |          |                               |                 |             |              |            |               |              |                        |
| 1  | 1 - 50 of 8251 📎                           |        |           |                                |        |           |     |          |                               |                 |             |              |            |               |              |                        |
|    | Imane                                      | Asset# | Tan #     | Description                    | Status | Ownershin | Div | Oro Name | Assignee                      | In Service Dt   | Inventoried | Inventory Dt | Retired Dt | Life-<br>Mths | Life-<br>Yrs | Manufacturer           |
|    | 9                                          | 100665 | 000066400 | INFARED IMAGING<br>SYSTEM      | ACTIVE | CALTECH   | BBE | Caltech  | Goentoro,<br>Lea<br>Anastasia | 21-SEP-<br>2011 | N           | 24-APR-17    |            |               | 10           | LICOR INC              |
|    |                                            | 100666 | 000066449 | HIGH PERFORMANCE<br>CENTRIFUGE | ACTIVE | CALTECH   | CCE | Caltech  | Dougherty,<br>Dennis A        | 24-SEP-<br>2011 | N           | 04-APR-17    |            |               | 10           | BECKMAN<br>COULTER INC |

## Add Equipment and Tag Images

- 1. Search for the equipment
- 2. Click on the page view icon on the far left:
- 3. Click on *Upload Image* button to add a new image or replace the existing image
- 4. Click on *Remove Image* button to remove the existing image only if image already exist

| Back Uploa              | d Image Remove Image Edit In | ventory Note      |                              |             |
|-------------------------|------------------------------|-------------------|------------------------------|-------------|
| Asset #                 | 100665                       | Manufacturer Name | LICOR INC                    | Inventoried |
| Tag #                   | 000066400                    | Model #           | ODYSSEY                      | Notes       |
| Description             | INFARED IMAGING SYSTEM       | Serial #          | ODY-3076                     |             |
| Assignee                | Goentoro, Lea Anastasia      | PO #              | S119660                      |             |
| Division Name           | BBE                          | Invoice #         | 151408                       |             |
| Site                    | Campus                       | Multi PTA         | N                            |             |
| Building                | Broad Center                 | PTA               | LG2.PROV-1-ENDOW.101240      |             |
| Room                    | 231                          | Organization      | Caltech                      |             |
| Inventory Date          | 24-APR-17                    | Major Category    | MACHINERY AND EQUIPMENT      |             |
| Placed In Service       | 21-SEP-11                    | Minor Category    | LAB AND RELATED EQUIP        |             |
| Date Retired            |                              | Equipment Title   |                              |             |
| Total Cost              | 50,334.95                    | Expenditure       | Equipment-Caltech            |             |
| Net Book Value          | 14,261.57                    |                   |                              |             |
| Ownership               | CALTECH                      | Parent Equip #    |                              |             |
| Condition Code          | 4                            | Life In Years     | 10                           |             |
| Parent Tag #            |                              | Life In Months    | 0                            |             |
| GL Funding Seg-<br>ment | 16030008                     | Dept Code         | 19                           |             |
| Funding Source<br>Name  | СІТ                          | Dept Name         | DIV- BBE; DEPT- BROAD CENTER |             |
| Note                    |                              | Delegate List     |                              |             |

## Add Equipment and Tag Images

- 5. Go to the directory where the images are saved
- 6. Click Upload to add the images

| Equipment Search      | Org Admins                         | View Only Users                | <b>PS</b> Admins | <b>PS</b> Admin Actions | Inventory Period |
|-----------------------|------------------------------------|--------------------------------|------------------|-------------------------|------------------|
| Home / Equipment Repo | r <u>t</u> / <u>Single Equipme</u> | n <u>t View</u> / Image Upload |                  |                         |                  |
| IMAGE UPLOAD          |                                    |                                |                  |                         |                  |
| Tag Number: 0000      | 066400                             |                                |                  |                         |                  |
| * Equipment jpeg:     |                                    | Browse                         |                  |                         |                  |
| * Tag jpeg:           |                                    | Browse                         |                  |                         |                  |
| Cancel Upload         |                                    |                                |                  |                         |                  |

- 1. Choose the Request Type Retired, Donated, Sold, Trade-in, Internally Transferred, or Externally Transferred
- 2. Select the check box for the Equipment for your request
- 3. Click the Take Action Button

|    | Asset # 🗐 | Tag #     | Description                      | Assignee                 | Division | Site   | Building                                  |
|----|-----------|-----------|----------------------------------|--------------------------|----------|--------|-------------------------------------------|
|    | 100665    | 000066400 | INFARED IMAGING SYSTEM           | Goentoro, Lea Anastasia  | BBE      | Campus | Broad Center                              |
|    | 100666    | 000066449 | HIGH PERFORMANCE CENTRIFUGE      | Dougherty, Dennis A      | CCE      | Campus | Crellin Laboratory Chemistry              |
|    | 100667    | 000066232 | ICE GROWTH CHAMBER               | Libbrecht, Kenneth G     | PMA      | Campus | Bridge Laboratory, East, West & Annex P   |
|    | 101665    | 000066455 | MONKEY IMAGING SYSTEM            | Andersen, Richard A      | BBE      | Campus | Linde Hall of Mathematics and Physics     |
|    | 101666    | 000066456 | LASER DEVICE W/ INTEGRATED DRIVE | Yang, Changhuei          | EAS      | Campus | Moore Laboratory Engineering & Applied    |
| I. | 10216     | 000064614 | MICROSCOPE, IR                   | Rossman, George R        | GPS      | Campus | Arms Laboratory Geol. and Planet. Scien   |
|    | 10218     | 000058250 | MICROSLICER                      | Schwarz, Johannes        | BBE      | Campus | Kerckhoff Laboratories Biological Science |
|    | 10220     | 000058254 | FREEZER, SUB ZERO                | Miranda, Michael (Mike)  | BBE      | Campus | Beckman Institute/Beckman Institute Aud   |
|    | 10222     | 000058256 | MODULE, MAGSTIM                  | Shimojo, Shinsuke (Shin) | BBE      | Campus | Broad Center                              |
|    | 10223     | 000058262 | SYSTEM, COOLING                  | Miranda, Michael (Mike)  | BBE      | Campus | Kerckhoff Laboratories Biological Science |

- 4. Enter the information into the fields
  - a. Fields with an asterisk (\*) preceding are required fields for data entry
- 5. Click the *Submit* button

| Home / Request List | t / Retire             |  |
|---------------------|------------------------|--|
| REQUEST RETIR       | E OF ASSET(S): 100665  |  |
| * Retire Date       | (Example: DD-MON-YYYY) |  |
| Comment             |                        |  |
| Back Submit         | t                      |  |

#### **E-mail Notification for Requests**

Equipment Disposition Request: When an equipment disposition request is submitted, ALL parties authorized access to the equipment will receive an e-mail notification similar to the one below. Any recipient of the e-mail should review the notification to verify that there are no concerns. PropertyServices@caltech.edu.

| From:               | PropertyServices@caltech.edu Sent:                                                                                                    | Thu 2/2/2012 10:34 AM |
|---------------------|----------------------------------------------------------------------------------------------------|-----------------------|
| To:                 | Kumar, Radha                                                                                                    |                       |
| Cc:                 |                                                                                                    |                       |
| Subject:            | Request for Equip Tag #NT000060217                                                                                                    |                       |
|                     |                                                                                                    | -                     |
| Linda Po            | owell has requested the following:                                                                                                    | <b></b>               |
| Desuration          | A Article Southerst to be SOLD                                                                                                    |                       |
| Requeste            | a Action: Equipment to be SOLD                                                                                                    |                       |
| Tag #:              | NT000060217                                                                                                    |                       |
| Asset #:            | 20660                                                                                                    |                       |
| Assignee            | e: Watanabe, Larry Y                                                                                                    |                       |
| Descript            | tion: SWITHC, 12-PORT GBIC GIGABIT                                                                                                    |                       |
| Site:               | Campus                                                                                                    |                       |
| Location            | Steele Laboratory Appl. Physics and Elect. Engrng Room:205                                                                                                    |                       |
| Cost:               | \$5,430.11                                                                                                    |                       |
| Also not            | ified: Larry Watanabe, Linda Powell, Radha Kumar, Steve Shu, Susan Dollar                                                                                                    |                       |
| Property<br>actions | / Services typically completes their reviews and records these actions in Oracle within 10 days of this email. When the have been recorded in Oracle Fixed Assets, you will be notified again by e-mail. | e requested           |
| If you h            | nave any questions about these requests, please contact Property Services at PropertyServices@caltech.edu.                                                                                               |                       |

### Approval of Disposition Request and Confirmation of Recording in Oracle Fixed Asset

When the EDC process is completed, and the retirement/disposition has been reflected in the Fixed Asset system, ALL parties authorized access to the equipment will receive another e-mail notification verifying that the equipment has been retired/disposed in the system.

| From: Proper   | yServices@caltech.edu                                                             |  |  |  |  |  |  |  |  |
|----------------|-----------------------------------------------------------------------------------|--|--|--|--|--|--|--|--|
| To: Kumar,     | Radha                                                                             |  |  |  |  |  |  |  |  |
| Ca             |                                                                                   |  |  |  |  |  |  |  |  |
| Subject: Reque | st for Equip Tag #N1000058565                                                     |  |  |  |  |  |  |  |  |
| The following  | The following equipment requests are now recorded in Oracle Fixed Assets:         |  |  |  |  |  |  |  |  |
| Steve Shu has  | requested the following:                                                          |  |  |  |  |  |  |  |  |
| Requested Act  | ion: Equipment has been RETIRED                                                   |  |  |  |  |  |  |  |  |
| Approved by:   | Tuyen Dang                                                                        |  |  |  |  |  |  |  |  |
| Tag #:         | NT000058565                                                                       |  |  |  |  |  |  |  |  |
| Asset #:       | 10337                                                                             |  |  |  |  |  |  |  |  |
| Assignee:      | Watanabe, Larry Y                                                                 |  |  |  |  |  |  |  |  |
| Description:   | MODULE, ROUTE SWITCH                                                              |  |  |  |  |  |  |  |  |
| Site:          | Campus                                                                            |  |  |  |  |  |  |  |  |
| Location:      | Steele Laboratory Appl. Physics and Elect. Engrng Room:23                         |  |  |  |  |  |  |  |  |
| Cost:          | \$13,428.15                                                                       |  |  |  |  |  |  |  |  |
| Also notified  | l: Larry Watanabe, Linda Powell, Radha Kumar, Steve Shu, Susan Dollar, Tuyen Dang |  |  |  |  |  |  |  |  |

If you have any questions about these requests, please contact Property Services at PropertyServices@caltech.edu.

#### Add a Note to an Equipment Record

- 1. Choose Request Type Add Note
- 2. Select the check box(es) for the Equipment
- 3. Click Take Action button

|     |                            |               |                            |                          | 1            |            |              |             |                 |       |  |  |  |
|-----|----------------------------|---------------|----------------------------|--------------------------|--------------|------------|--------------|-------------|-----------------|-------|--|--|--|
| Hom | Home / Request List        |               |                            |                          |              |            |              |             |                 |       |  |  |  |
|     |                            |               |                            |                          |              |            |              |             |                 |       |  |  |  |
| SI  | SELECT EQUIPMENT           |               |                            |                          |              |            |              |             |                 |       |  |  |  |
|     | Request Type:              | O Retired O I | Donated O Sold O Traded-In | O Internally Transferred | Externally T | ransferred | Add Note O   | Assign De   | legate          |       |  |  |  |
|     | _                          |               |                            |                          |              |            |              |             |                 | 1 - 1 |  |  |  |
|     | Asset # 🗐                  | Tag #         | <b>Description</b>         | Assignee                 | Division     | Site       | Building     | <u>Room</u> | In Service Date | Image |  |  |  |
|     | 100665                     | 000066400     | INFARED IMAGING SYSTEM     | Goentoro, Lea Anastasia  | BBE          | Campus     | Broad Center | 231         | 21-SEP-11       |       |  |  |  |
| B   | Back to Search Take Action |               |                            |                          |              |            |              |             |                 |       |  |  |  |
|     |                            |               |                            |                          |              |            |              |             |                 |       |  |  |  |

#### Add a Note to an Equipment Record

- 4. Add your note
- 5. Click Submit/Resubmit

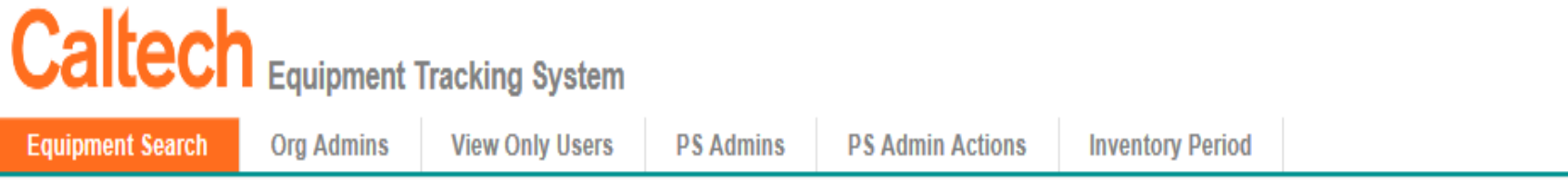

Home / Request List / Add Note

| ADD NO     | ITE TO EQUIPMENT: 100665 |    |
|------------|--------------------------|----|
|            |                          |    |
| Asset<br># | Note                     |    |
| 100665     |                          |    |
|            |                          | 1- |
| Back       | Submit/Resubmit          |    |
| <          |                          | >  |

#### Add a Note to an Equipment Record

Notes added will appear on the Equipment Record in the last column to the right.

| Caltech Equipment Tracking System                                                                                               | <ul> <li>engalula Home Help Exit Logout All</li> <li>Comments were updated for equipment : x</li> </ul> |  |  |  |  |  |  |  |  |  |
|----------------------------------------------------------------------------------------------------|----------------------------------------------------------------------------------------------------|--|--|--|--|--|--|--|--|--|
| Equipment Search         Org Admins         View Only Users         PS Admins         PS Admin Actions         Inventory Period |                                                                                                    |  |  |  |  |  |  |  |  |  |
| Home / Request List / Add Note                                                                                                  |                                                                                                    |  |  |  |  |  |  |  |  |  |
| ADD NOTE TO EQUIPMENT: 100665                                                                                                   | INSTRUCTIONS<br>For Note field:                                                                         |  |  |  |  |  |  |  |  |  |
| # Note 100865                                                                                                    | Allowable characters: Letters,<br>numbers, the "at" sign (@), the                                       |  |  |  |  |  |  |  |  |  |
| 1 - Back Submit/Resubmit                                                                                                    | "pound" sign (#), period,<br>underscore and hyphen.                                                     |  |  |  |  |  |  |  |  |  |
| (                                                                                                    |                                                                                                    |  |  |  |  |  |  |  |  |  |

#### Add Delegate(s) to Equipment

- 1. Choose Request Type Assign Delegate
- 2. Select the check box(es) for the Equipment
- 3. Click Take Action Button

| Red | CT EQUIPN | <b>NENT</b><br>O Retired O [ | Donated O Sold O Traded-In | O Internally Transferred O | Externally T | ransferred ( | O Add Note 💿    | Assign De | legate          |          |
|-----|-----------|------------------------------|----------------------------|----------------------------|--------------|--------------|-----------------|-----------|-----------------|----------|
|     |           |                              |                            | 99953999669976995895       |              |              |                 |           |                 | 1-1      |
| Z   | Asset #   | <u>Tag #</u>                 | <b>Description</b>         | <u>Assignee</u>            | Division     | Site         | <u>Building</u> | Room      | In Service Date | Image    |
| ]   | 100665    | 000066400                    | INFARED IMAGING SYSTEM     | Goentoro, Lea Anastasia    | BBE          | Campus       | Broad Center    | 231       | 21-SEP-11       | <b>S</b> |
|     |           |                              |                            |                            |              |              |                 |           |                 | 1 - 1    |

#### Add Delegate(s) to Equipment

- 4. Choose the preferred option from All Assets Listed Below
- 5. Search for the delegate you want to assign
- 6. Click Apply button

| Home / Request List / Assign Delegates                                         |                                                       |                                                |               |           |  |  |  |  |  |  |  |  |
|--------------------------------------------------------------------------------|-------------------------------------------------------|------------------------------------------------|---------------|-----------|--|--|--|--|--|--|--|--|
| MANAGE EQUIPMENT DELEGATES                                                     |                                                       |                                                |               |           |  |  |  |  |  |  |  |  |
| Instruction: You have the right to assign delegate to the following equipment: |                                                       |                                                |               |           |  |  |  |  |  |  |  |  |
| For All Assets Listed Below:<br>New Delegate:                                  | Assign New D<br>O Remove Current<br>O Replace Current | elegate<br>nt Delegate<br>nt Delegate with New |               |           |  |  |  |  |  |  |  |  |
| Tag Number Des                                                                 | cription                                              | Assignee                                       | Division Name | Delegates |  |  |  |  |  |  |  |  |
| 000066400 INFARED IM                                                           | AGING SYSTEM                                          | Goentoro, Lea Anastasia                        | BBE           |           |  |  |  |  |  |  |  |  |
| 1 - 1                                                                          |                                                       |                                                |               |           |  |  |  |  |  |  |  |  |
| Cancel Apply                                                                   |                                                       |                                                |               |           |  |  |  |  |  |  |  |  |

#### **Modify Equipment Reports**

The search results in the Equipment Report may be modified in many different ways by utilizing the options available with the *Actions* button.

| EQU   | IPMENT REP   | ORT    |           |                                     |                |            |     |                           |                         |                 |             |              |         |
|-------|--------------|--------|-----------|-------------------------------------|----------------|------------|-----|---------------------------|-------------------------|-----------------|-------------|--------------|---------|
| Refi  | ine Search   | New Se | arch Equ  | ipment Request                      |                |            |     |                           |                         |                 |             |              |         |
| Q.    | ~            |        | G         | Rows 50 ¢                           | ions 🗸         | _          |     |                           |                         |                 |             |              |         |
| 1 - 5 | i0 of 8251 🕥 |        |           | m                                   | Select Columns |            |     |                           |                         |                 |             |              |         |
|       |              |        |           | V                                   | Filter         |            |     | and a second second       |                         |                 | 1           |              |         |
|       | Image        | Asset# | Tag #     | Description                         | Rows Per Page  | > wnership | Div | Org Name                  | Assignee                | In Service Dt   | Inventoried | Inventory Dt | Retired |
|       |              | 100665 | 000066400 | INFARED IMAGING 왻<br>SYSTEM         | Format         |            | BBE | Caltech                   | Goentoro,<br>Lea        | 21-SEP-<br>2011 | N           | 24-APR-17    |         |
|       |              |        |           | A                                   | Save Report    |            |     |                           | Allastasia              |                 |             |              |         |
|       |              | 100666 | 000066449 | HIGH PERFORMAN<br>CENTRIFUGE        | Reset<br>Help  | CALTECH    | CCE | Caltech                   | Dougherty,<br>Dennis A  | 24-SEP-<br>2011 | N           | 04-APR-17    |         |
|       |              |        |           | *                                   | Download       |            |     |                           |                         |                 |             |              |         |
|       | E.           | 100667 | 000066232 | ICE GROWTH CHAMBE                   | R ACTIVE       | CALTECH    | РМА | Physics<br>Administration | Libbrecht,<br>Kenneth G | 30-JUN-<br>2011 | N           | 14-MAR-17    |         |
| D     |              | 101665 | 000066455 | MONKEY IMAGING<br>SYSTEM            | ACTIVE         | CALTECH    | BBE | Caltech                   | Andersen,<br>Richard A  | 16-JUN-<br>2011 | N           | 17-MAR-17    |         |
|       | A.           | 101666 | 000066456 | LASER DEVICE W/<br>INTEGRATED DRIVE | ACTIVE         | CALTECH    | EAS | Caltech                   | Yang,<br>Changhuei      | 10-OCT-<br>2011 | N           | 28-MAR-17    |         |

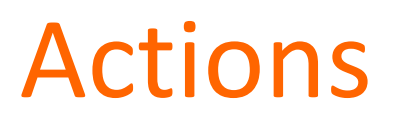

#### Select Columns: Removing and Reordering Columns

The Select Columns option enables you to choose and reorder the columns that you want to display in your report. Select Columns opens a window in which you can:

- 1. Select the column(s) you would like to display or not display
  - a. Use the Ctrl key to select more than one column at a time
- 2. Use the side arrows to move the columns from Display to Do Not Display and back
- 3. Use the up and down arrows to change the order of the columns

| EQU | IPMENT REP   | PORT    |           |                               |                |                                                                                                    |                                                        |              |                               |
|-----|--------------|---------|-----------|-------------------------------|----------------|----------------------------------------------------------------------------------------------------|--------------------------------------------------------|--------------|-------------------------------|
| Ref | fine Search  | New Se  | arch Equ  | ipment Request                |                |                                                                                                    |                                                        |              |                               |
| a   | ~            |         |           | Bo Rows 50 +                  | Actions 🗸      |                                                                                                    |                                                        |              |                               |
| 1 - | 50 of 8251 🕥 |         |           |                               |                |                                                                                                    |                                                        |              |                               |
|     | Image        | Asset # | Tag #     | Description                   | Select Colum   | ns                                                                                                    |                                                        | ×            | Assignee                      |
|     |              | 100665  | 000066400 | INFARED IMAGING<br>SYSTEM     | Do Not Display | Disp<br>Im<br>As<br>Ta                                                                                                    | play in Report<br>age<br>set #<br>g #                  | <u>∧</u> (↑) | Goentoro.<br>Lea<br>Anastasia |
|     |              | 100666  | 000066449 | HIGH PERFORMANC<br>CENTRIFUGE | 2              | C Dis<br>C Dis<br>C Dis | scription<br>atus<br>vnership<br>/<br>g Name<br>signee | ₩<br>₩       | Dougherty,<br>Dennis A        |
|     | E,           | 100667  | 000066232 | ICE GROWTH CHAM               |                | In                                                                                                    | service Dt<br>rentoried                                | Cancel Apply | Libbrecht,<br>Kenneth G       |
|     |              | 101665  | 000066455 | MONKEY IMAGING<br>SYSTEM      | ACTIVE         | CALTECH                                                                                                    | BBE                                                    | Caltech      | Andersen,<br>Richard A        |

#### **Filter on Columns**

The *Filter* option enables you to further fine-tune your search on the specific found set. Filter opens a window that enables you to select the column on which you want to filter, the Operator for that search, and enter or select the details for which you want to search.

| EQU | JIPMENT REP  | PORT   |           |                                |                                  |            |          |          |            |               |             |        |
|-----|--------------|--------|-----------|--------------------------------|----------------------------------|------------|----------|----------|------------|---------------|-------------|--------|
| Ref | fine Search  | New Se | arch Equ  | ipment Request                 |                                  |            |          |          |            |               |             |        |
| Q   | ~            |        | (         | Go Rows 50 ¢ Actio             | ns 🗸                             |            |          |          |            |               |             |        |
| 1-  | 50 of 8251 🕥 |        |           |                                |                                  |            |          |          |            |               |             |        |
|     | Image        | Asset# | Tag #     | Description                    | Status                           | Ownership  | Div      | Org Name | Assignee   | In Service Dt | Inventoried | Invent |
|     | 9            | 100665 | 000066400 | INFARED IMAGING<br>SYSTEM      | Filter                           |            |          |          | Goodoro    |               | ×           | 24-A1  |
|     |              | 100666 | 000066449 | HIGH PERFORMANCE<br>CENTRIFUGE | Filter Type<br>Column<br>Asset # | Column O R | Operator |          | Expression |               |             | 04-AI  |
|     | T.           | 100667 | 000066232 | ICE GROWTH CHAMBER             |                                  |            |          |          |            |               |             | 14-M   |
|     |              | 101665 | 000066455 | MONKEY IMAGING<br>SYSTEM       | nome                             | 011212011  |          | OBILIT   | Richard A  | Cance<br>2011 | Apply       | 17-M   |

#### **Filter on Columns**

You can also filter on a specific column by simply clicking on the column, which will open up a drop-down that allows you to:

- 1. Sort on the column
- 2. Delete the column
- 3. Enter a search phrase
- 4. Select the filter item from a list of values

| Ref     | ine Search      | New Se | arch E    | quip | oment Request                  |                             |            |        |     |          |                              |
|---------|-----------------|--------|-----------|------|--------------------------------|-----------------------------|------------|--------|-----|----------|------------------------------|
| Q<br>1- | × 50 of 8251 () |        |           | Go   | Rows 50 \$ Action              | is Y                        |            |        |     |          |                              |
|         | Image           | Asset# | Tag #     |      | Description                    | Status                      | Own        | ership | Div | Org Name | Assignee                     |
| 7       |                 | 100665 | 000066400 | D    | INFARED IMAGING<br>SYSTEM      | <mark>يأ</mark><br>Q Filter | <b>F</b> ↓ | ∎×     | T   | Caltech  | Goentoro<br>Lea<br>Anastasia |
|         |                 |        |           |      |                                | ACTIVE                      |            |        |     |          |                              |
| 2       |                 | 100666 | 000066449 | 9    | HIGH PERFORMANCE<br>CENTRIFUGE | ACTIVE                      | CA         | LTECH  | CCE | Caltech  | Dougherty<br>Dennis A        |

#### **Rows Per Page**

The Rows Per Page option enables you to determine how many rows are displayed on a page. This is a great option for creating a report that will be printed out.

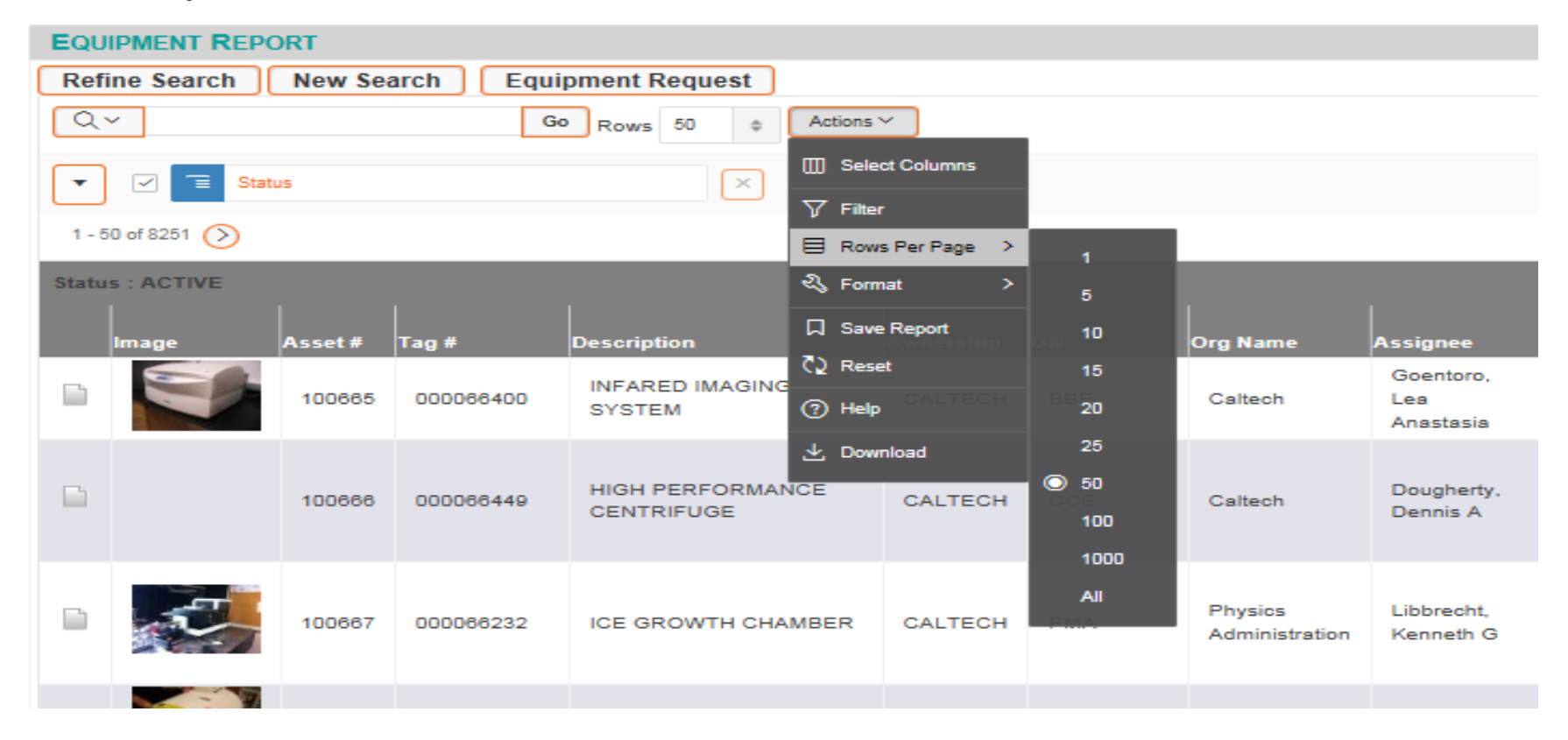

#### Format

The Format option enables you to format the report in a variety of ways.

#### Sort

Sort opens a window that enables you to select the columns on which you want to sort, and the order in which the sort occur.

| EQU      | IPMENT REP   | ORT     |           |                       |          |              |        |             |              |          |                 |
|----------|--------------|---------|-----------|-----------------------|----------|--------------|--------|-------------|--------------|----------|-----------------|
| Refi     | ine Search   | New Se  | arch Equ  | ipment Request        | )        |              |        |             |              |          |                 |
| 2        | ~            |         | G         | Rows 50 G             | Action   | 15 ~         |        |             |              |          |                 |
| -        | Sta          | itus    |           | ×                     | J.       |              |        |             |              |          |                 |
| 1 - 5    | 50 of 8251 🕥 |         |           |                       |          |              |        |             |              |          |                 |
| Statu    | S : ACTIVE   | _       |           |                       |          |              | _      |             | _            | _        |                 |
|          |              |         |           |                       |          |              |        |             |              |          |                 |
|          | Image        | Asset # | Tag #     | Description           |          | Ownership    | Div    | Org Nan     | ne Ass       | ignee    | In Service      |
| SERVE    | -            |         |           | INFARED IMAGI         | NG       |              |        |             | G            | pentoro, | 21-SEP-         |
|          |              | 100665  | 000066400 | SYSTEM                | Sort     |              |        |             |              | ×        | 2011            |
| COPPLE S |              |         |           | HIGH PERFOR           | Colun    | nn           |        | Direction   | Null Sorting |          | 24-SEP-         |
|          |              | 100666  | 000066449 | CENTRIFUGE            | 1 - Sel  | ect Column - | ~      | Ascending V | Default      | ~        | 2011            |
|          |              |         |           |                       | 2 - Sele | ect Column - | ~      | Ascending V | Default      | ~        |                 |
|          |              |         |           | 1                     | 3 - Sele | ect Column - | ~      | Ascending 🗸 | Default      | ~        |                 |
| E-h-     | - CT         |         |           |                       | 4 - Sele | ect Column - | ~      | Ascending V | Default      | ~        | 30-JUN-         |
| 100      |              | 100667  | 000066232 | ICE GROWTH C          | 5 - Sele | ect Column - | ~      | Ascending V | Default      | ~        | 2011            |
|          | -            |         |           |                       | 6 - Sele | ect Column - | $\sim$ | Ascending V | Default      | $\sim$   |                 |
|          |              | 101665  | 000066455 | MONKEY IMAG<br>SYSTEM |          |              |        |             | Cancel       | Apply    | 16-JUN-<br>2011 |
| ES.      |              |         |           | LASER DEVICE          | w/       |              |        |             | Y            | ang.     | 10-OCT-         |

#### Highlight

*Highlight* opens a window that enables you highlight both the row or column and for specific data, as dictated by you.

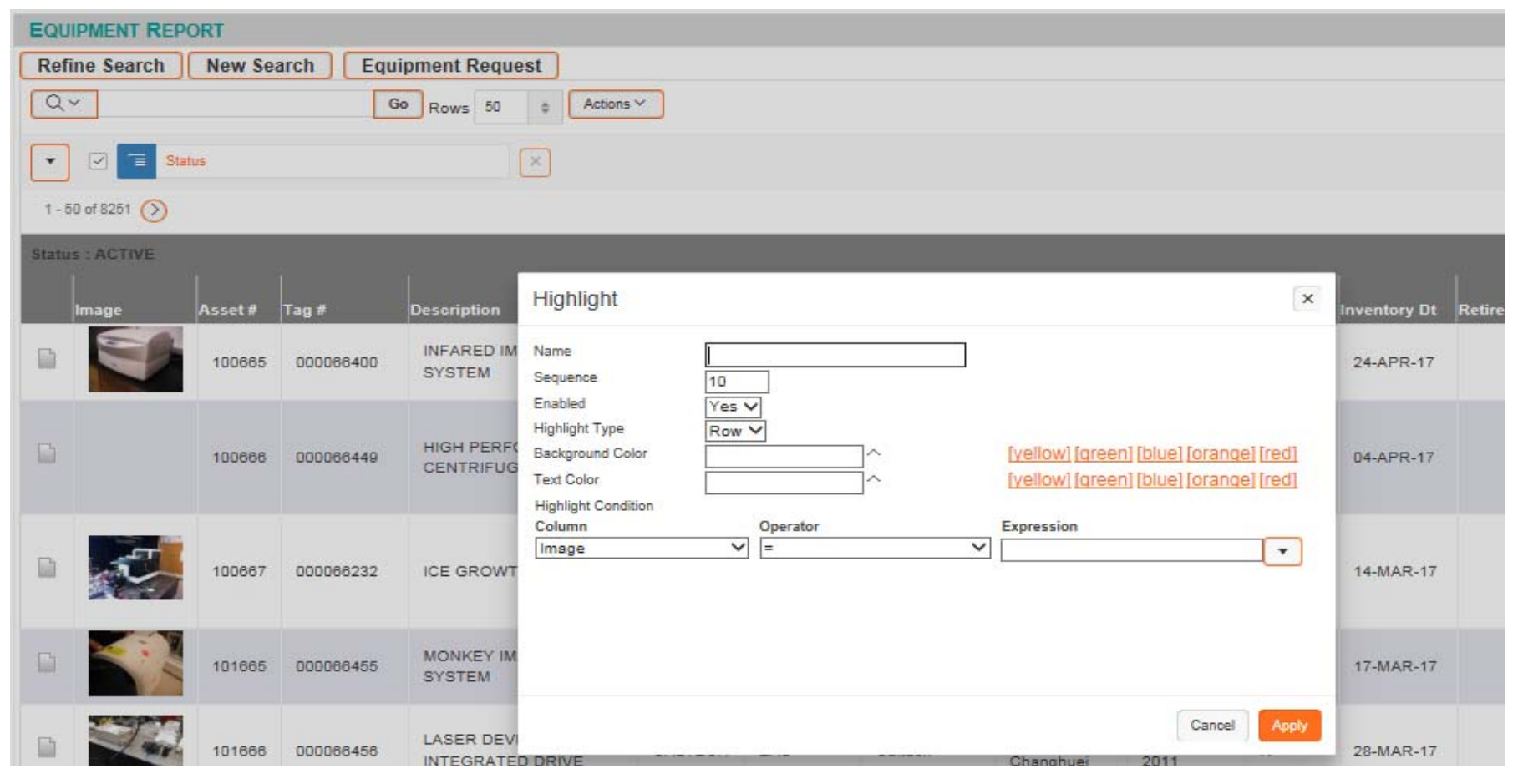

#### **Save Report**

Save Report opens a window that enables you to save all of the formatting that you have just completed for reuse in the future.

| Save Re             | port          |             |         | ×                      |                 |
|---------------------|---------------|-------------|---------|------------------------|-----------------|
| Name<br>Description | BBE 2018 Inve | entory List |         |                        | In Service D    |
|                     |               |             | Cancel  | Apply a                | 21-SEP-<br>2011 |
| ORMANCE             | CALTECH       | CCE         | Caltech | Dougherty.<br>Dennis A | 24-SEP-<br>2011 |

Upon saving, a list of reports will now be available each time you run an equipment search.

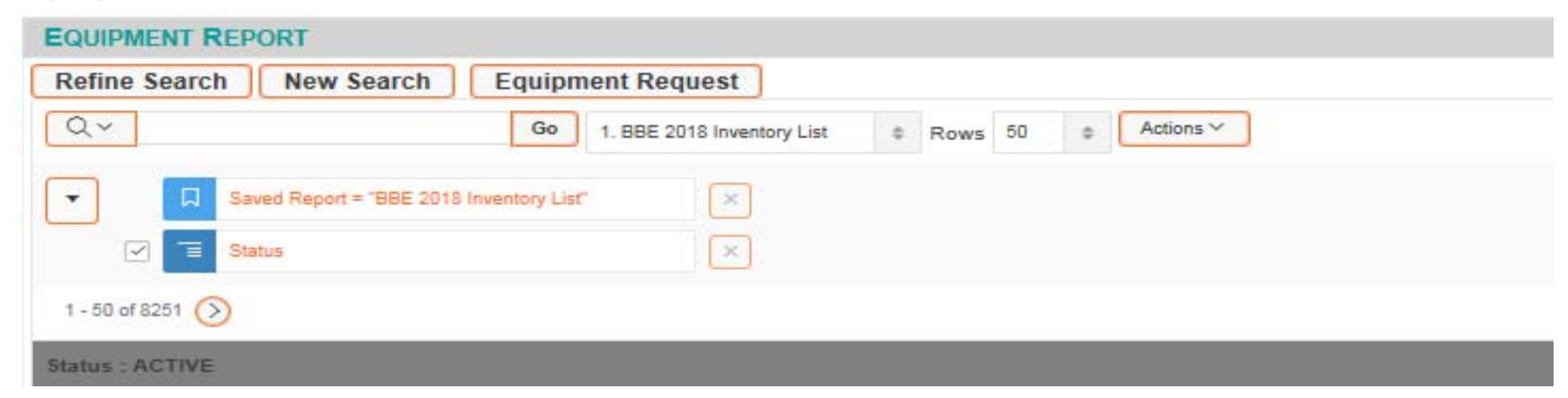

#### Reset

Reset opens a window to validate that you would like to restore the report to the default settings.

| ort = 1 | BBE 2018 Inventor | y List"                   |                       |                   |          |                               |              |
|---------|-------------------|---------------------------|-----------------------|-------------------|----------|-------------------------------|--------------|
|         |                   |                           | Reset                 | ×                 |          |                               |              |
|         |                   |                           | Restore report to the | default settings. |          | 115                           |              |
| t #     | Tag #             | Description               | Cancel Apply          |                   | Org Name | Assignee                      | In Ser       |
| 665     | 000066400         | INFARED IMAGING<br>SYSTEM | CALTECH               | BBE               | Caltech  | Goentoro,<br>Lea<br>Anastasia | 21-S<br>2011 |
|         |                   |                           |                       |                   |          |                               |              |

#### Help

Help opens a new window with very detailed help on the available actions. **Download** 

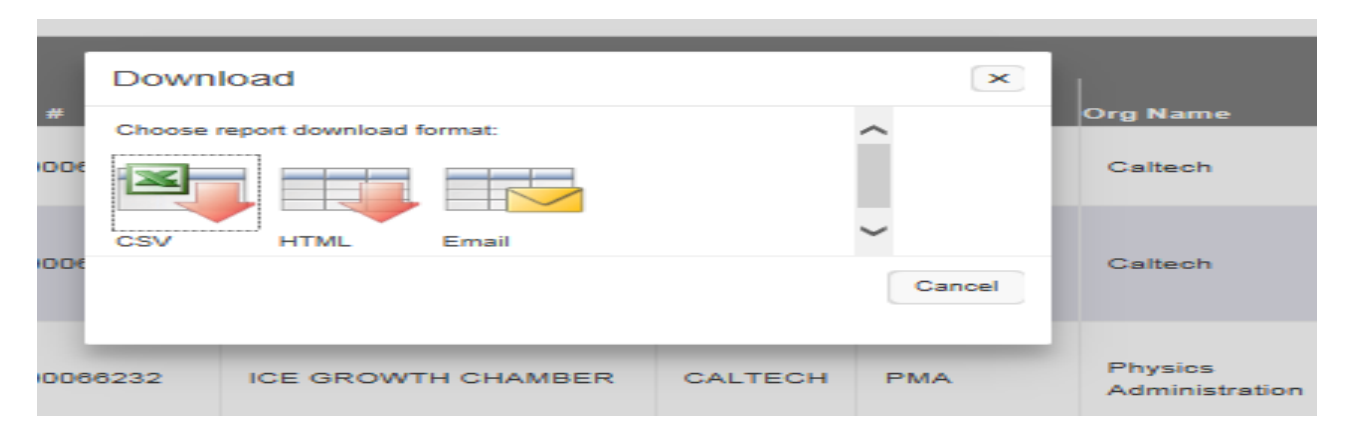

## **Future Automation**

#### Future Plans for Improving ETS

- Investigate the feasibility of Integrating some automation in ETS to accommodate processing of equipment retirements, disposals, and transfers (EDC process and Internal Transfers)
- Investigate the feasibility of including on-line certifications of EDC Reports
- The hope is to reduce or eliminate a paper driven process

### **ETS Help**

A copy of ETS user guide is available online. Click on the "Help" url located on the upper left corner of the ETS home screen.

| Rengalula Home Help Exit Logout All |                   |                           |          |                             |            |      |                                                                                                    |                |  |  |  |  |
|-------------------------------------|-------------------|---------------------------|----------|-----------------------------|------------|------|----------------------------------------------------------------------------------------------------|----------------|--|--|--|--|
| Equipment Search                    | Org Admins View   | View Only Users PS Admins |          | PS Admin Actions Inventory  |            | riod |                                                                                                    |                |  |  |  |  |
| Home                                |                   |                           |          |                             |            |      |                                                                                                    |                |  |  |  |  |
| SEARCH                              |                   |                           |          |                             |            |      | INSTRU                                                                                                    | JCTIONS        |  |  |  |  |
| Asset Number:                       | Description       | Equipment Detail          | <u>l</u> | Location<br>Ownerst CALTECH | $\Diamond$ |      | Equipment Screening:<br>Use this link to ensure<br>that the same or similar<br>piece of equipment is not<br>already available prior to<br>purchase. |                |  |  |  |  |
| Tag Num-<br>ber:                    | Manufactur        | e                         |          | Site:                       |            |      |                                                                                                    |                |  |  |  |  |
| Assignee:                           | Model<br>Number:  |                           |          | Building:                   |            |      | For assis                                                                                                    | stance, please |  |  |  |  |
| Delegate:                           | Serial<br>Number: |                           |          | Room:                       |            |      | contact <u>Property</u><br><u>Services</u> .                                                                                                    |                |  |  |  |  |

### ETS Help

Note: The screen shots on the user guide may look different but the process is the same.

Please contact Ernest Katacha (x-4181), Tan Benjakalyakorn (x-2556) or Tim Winiecki (x-8192) if you need further help. http://finance.caltech.edu/PropertyServices

# caltech.edu